2

to Set (b)

## Add an ereader and multiple ebooks as a Circulation Set

Before starting this process, you should have a complete MARC record for each ebook that you intend to add to the set.

The Add Circulation Sets wizard is used to create a circulation set.

- a. *Click* on Maintain Wizard Group.
- 2. Click on Add Circulation Set.
- 3. To add titles to your set, *search by title*, using the item search gadget
- 4. *Click* Add Item to Set when the item is located.
- Repeat this process to add more ebook titles to the set. You must have at least two Item IDs to make a set.
- 6. Once you have added all the ebooks to the set, add the ereader record to the set and make it the parental item of the set:
  - a. *Highlight* the ereader.
  - b. Check the Parental box.
  - c. Click the Make Parent button.
- 7. *Enter* a description of the set. Make the description clear and consistent, as you will be using this description to locate the set in Workflows, ex. Nook 1, Nook 2, etc.
- 8. Do not change category.
- 9. *Check* Circulate as Set items within the set can only circulate as part of the set.
- 10. *Click* Add Set to keep your changes and save the set.

Last Updated Summer 2018

After adding this set, you can clear this list from the wizard window and add another circulation set or Close to exit the wizard.

g.

Identify Item Item ID:

LNHS

CIRCSET

☑ Circulate as Set

V V

V

Title

Nook 3 Feauipr

French women don't get fat

Add Item

to Set (b)

Entre Nous : A woman's guide to finding her

Description: French Women

Fotal parts in Set: 4 List of Items in Set

Library:

Set ID:

Category:

9

Add to Set

## Note: For more detailed information or specific questions, use HELP wizard.

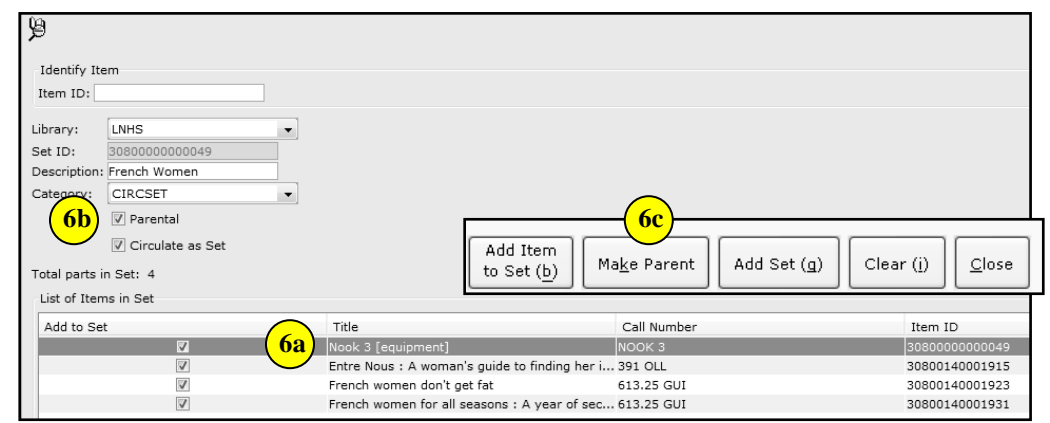

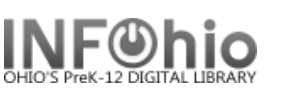

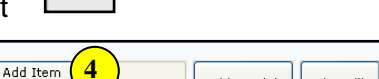

Call Numbe

613.25 GU

10

Ma<u>k</u>e Parent

d Set (g)

Add Set (g)

Clear (i)

Close

Item ID

Clear (i)

30800140001915

30800140001923

<u>C</u>lose

Add Circulation Sets